# 企业登记全程电子化常见问题解答

# (2020年3月版)

## 1、什么是网上全程电子化登记?

答:是指申请人通过全程电子化登记网站,以经电子签名的电子 文件形式提交登记申请,登记机关在网上受理、审查、核准、发照、 公示和归档的登记方式。

## 2、目前哪些企业类型适用全程电子化登记?

答:目前,昆明市适用全程电子化登记的企业类型为企业法人和 自然人出资的有限责任公司、股份有限公司、合伙企业和个人独资企 业及上述企业的分支机构的名称自主申报、设立、变更(备案)、注 销登记。

非企业法人的其他法人(如:事业法人、社团法人等)出资的有限责任公司、股份有限公司、合伙企业以及非公司企业法人、外商投资企业、农民专业合作社暂不实行。3月中旬在昆明先行试点,5月将在全省范围内推广实施。

## 3、哪些情形不适用企业登记全程电子化?

答:(一)需要提交前置许可证书、审批文件、验资证明或者司 法文书,出具单位不能出具经电子签名的电子文件的;(二)不适用 住所(经营场所)申报制的。以军队、武警房地产作为住所(经营场 所)的不适用住所(经营场所)申报制。

不适用全程电子化登记的市场主体,应当以纸质材料向登记机

关申请登记。

## 4、申请办理网上全程电子化登记有哪些途径?

答:目前,申办企业全程电子化登记有四种途径。

一是直接登录云南省企业登记全程电子化系统

(http://gsxt.ynaic.gov.cn/webportal1/g/all#page1)进行办理;

二是通过云南省市场监管网上办事大厅

(http://gsxt.ynaic.gov.cn/webportal1/),点击"企业登记全程 电子化"进行办理:

三是通过云南省市场监督管理局官网(http://amr.yn.gov.cn/) 业务办理模块,点击"企业登记全程电子化"或"开办企业'一窗通'" 进行办理;

四是通过昆明市市场监督管理局官网

(http://scjgj.km.gov.cn/),点击"网上办事大厅",选择"市监办事大厅",点击"企业登记全程电子化"进行办理。

#### 5、企业登记全程电子化的操作步骤有哪些?

第1步:用户登录;第2步:填写企业申请信息;第3步:电子 签名和提交申请;第4步:网上查看办理结果;第5步:缴回纸质营 业执照/领取纸质及电子营业执照、登记通知书。

#### 6、如何进行用户登录?

企业登记全程电子化的用户登录分为**个人用户和法人用户**登录 两种方式。 个人用户登录适用于企业开业(设立)业务办理,已注册个人用 户的,登录"云南市场监管网上办事大厅",进入"企业登记全程电 子化"栏目,点击右上角"登录"按钮,选择"个人用户登录(个人 用户登录包含用户名、银行U盾、手机验证码三种登录方式)",选 择任一一种登录方式登陆后即可办理开业(设立)登记业务。未注册 个人用户的,登录"云南市场监管网上办事大厅",进入"企业登记 全程电子化"栏目,点击右上角"登录"按钮,点击"立即注册", 在"个人账户"中填写个人信息及准确手机号码并持本人有效银行 U 盾通过身份认证,即可完成用户注册,注册后选择"个人用户登录(个 人用户登录包含用户名、银行 U 盾、手机验证码三种方式登录方式)", 选择任一一种登录方式登录后即可办理企业开业(设立)登记业务。

法人用户登录适用于企业变更(备案)、注销业务办理。登录"云 南市场监管网上办事大厅",进入"企业登记全程电子化"栏目,点 击右上角"登录"按钮,选择"法人用户登录(法人用户登录包含工 商联络员、电子营业执照扫码两种登录方式)",选择任一一种登录 方式登录后即可办理企业变更、注销登记业务。

## 7、哪些人需要进行电子签名?

答: 在办理企业全程电子化登记时, 电子文书上如需签名的地方 都需有权签名人完成电子签名。进行签名的人员一般为拟设立/变更/ 注销企业的法定代表人、股东、董事、公司高管等, 签名人为自然人 的必须提前申领有效合作银行的数字证书 USBkey(U 盾), 用本人 U 盾 完成电子签名。签名人为企业的,签名一般为企业的电子营业执照持有(使用)人。

### 8. 如何进行电子签名?

答: 电子签名分为以个人名义、以企业名义两种验签方式。

个人签名操作步骤为所有有权签字人在"云南市场监管网上办事 大厅"注册个人用户后,进入"企业登记全程电子化"栏目,登录在 对应业务下的"签名待办"中进行签名。签名人在电脑 USB 接口处插 入银行数字证书 USBkey (U盾),下载安装并打开数字证书发放机构 的驱动程序,点击电子文书签名域,在弹出框上选择对应证书,点击 [签名],即可完成个人电子签名。企业所有有权签名人均需完成签名 完,方可进行下一步操作。

**企业签名**操作步骤为企业电子营业执照持有(使用)人登录"云 南市场监管网上办事大厅",进入"企业登记全程电子化"栏目,点 击右上角"登录"按钮,选择"法人用户登录",使用工商联络员账 号或电子营业执照扫码登录,在对应业务下的"材料确认签名"菜单 中点击"待办申请签名",电子营业执照持有(使用)人打开手机中 的电子营业执照小程序,扫描系统中生成的签名二维码,完成无介质 验签。

# 9. 目前, 企业登记全程电子化系统支持的有效合作银行有哪些?

答:目前,企业登记全程电子化系统支持的有效合作银行有:中 国工商银行、农业银行、建设银行、交通银行、中国银行、民生银行、 广发银行、中信银行及云南省农信社一共9家银行。个人用户在办理 企业登记全程电子化业务时需提前办理个人银行数字证书 USBkey (U 盾),可采用以上银行的 U 盾在网络环境中校验用户真实身份,进行 电子签名和数字认证。

## 10. 以个人身份办理银行 U 盾的开办条件?

答:只要您是有效合作银行的个人网上银行、手机银行客户,携带本人有效身份证件及注册卡,到银行营业网点就可以申领U盾。为 企业注册登记相关自然人提供新办理的银行认证电子介质及在线身 份认证、电子签名服务,不收取工本费。

## 11. 如何申领使用电子营业执照?

答:目前全省已实现在颁发纸质营业执照的同时签发电子营业执 照。在微信或支付宝中搜索电子营业执照即可安装电子营业执照小程 序,然后在小程序中签领电子营业执照。企业在登记机关登记的法定 代表人、执行事务合伙人、投资人(个人独资企业)或负责人为电子 营业执照的签领人。签领人为电子营业执照的首次领取人,也是默认 的持照人。签领人完成首次领取后,也可根据企业内部管理要求将电 子营业执照交由企业证照管理人员负责营业执照日常的使用管理。签 领人和证照管理人员可以授权企业具体办事人员使用电子营业执照。 在需要使用电子营业执照时,电子营业执照持有人打开电子营业执照 小程序通过扫码的方式即可完成无介质验证、登录、签名认证等操作。 详细使用可参考云南市场监管网上办事大厅的电子营业执照使用指 南。

## 12、如何领取纸质营业执照、登记通知书?

答:登记机关审核通过后,经办人可通过"云南市场监管网上办 事大厅"中的"企业登记全程电子化"平台查看办理结果,准予登记 的,经办人可收到通知短信。营业执照和登记通知书的领取方式:一 是登记机关审核通过后,请法定代表人(负责人)或委托代理人携带 身份证原件于下一工作日到登记机关窗口领取;二是可到政务服务大 厅领取。昆明地区企业还可到商业银行网点配置的营业执照自助打印 机自助打印领取(昆明市配置营业执照自助打印机的政务服务大厅及 银行网点联系方式您可扫描"云南省企业登记全程电子化流程图"下 方二位码查看,也可登录"昆明市市场监督管理局"官网,搜索栏输 入"自助打印机"查看)。

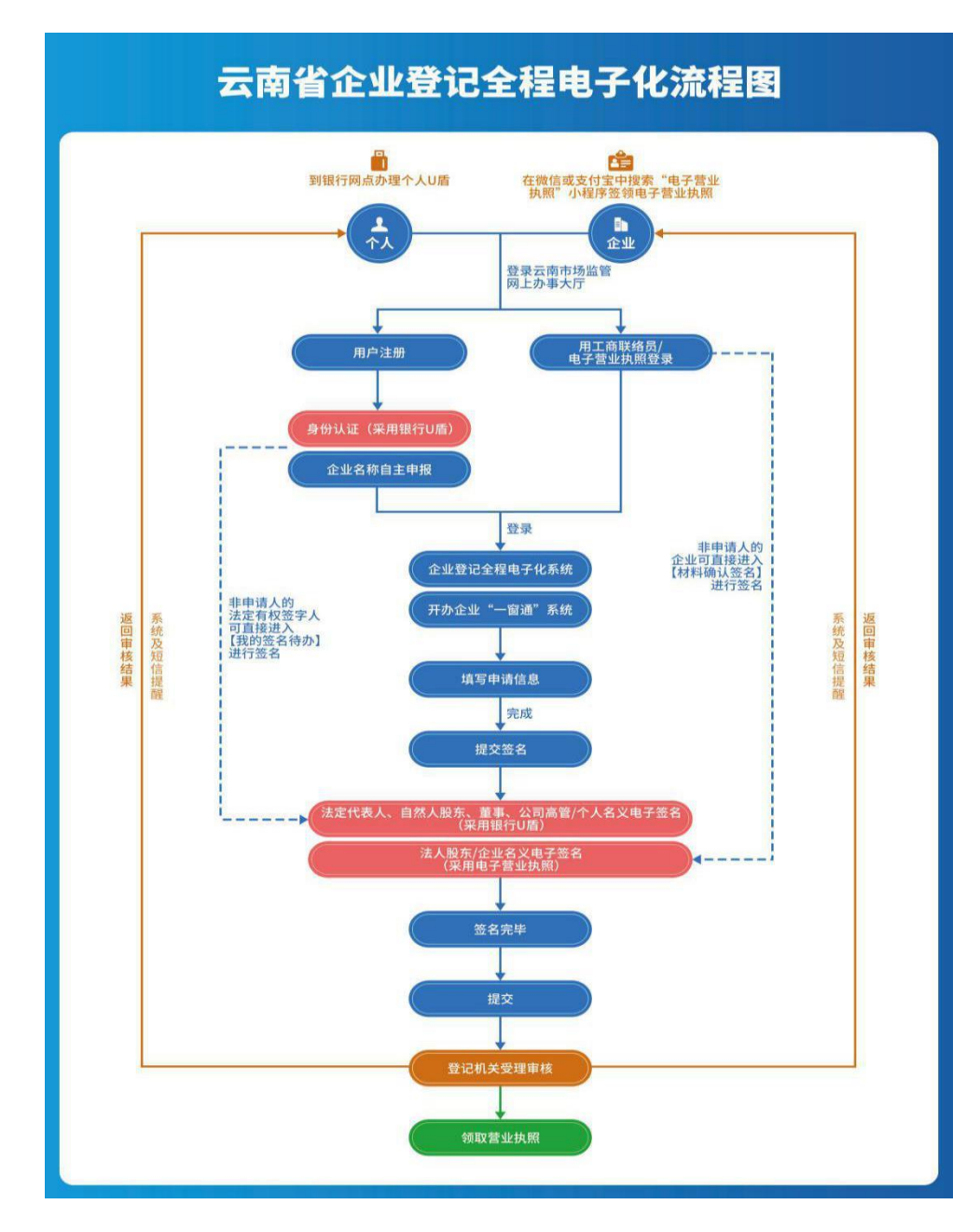

昆明市配置营业执照自助打印机的政务服务大厅及银行网点联系方式您可扫描下方二维码获知

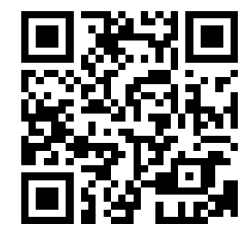